## LAMPIRAN

## Manual Penggunaan Aplikasi

- 1. Akses ahspayment.com via browser
- 2. Pada tampilan awal aplikasi akan diarahkan ke halaman login. Hanya user yang sudah terdaftar yang bisa melakukan login.

| ✓ ③ AHS Payment × +          |               |                             | -             |
|------------------------------|---------------|-----------------------------|---------------|
| ← → ♂ 😫 ahspayment.com/login |               |                             | 🖈 😩 🛛 Error 🗄 |
|                              |               | Login                       |               |
|                              | Email Address |                             |               |
|                              | Password      |                             |               |
|                              |               | Remember Me                 |               |
|                              |               | Login Forgot Your Password? |               |
|                              |               |                             |               |
|                              |               |                             |               |
|                              |               |                             |               |
|                              |               |                             |               |
|                              |               |                             |               |
|                              |               |                             |               |
|                              |               |                             |               |
|                              |               |                             |               |

- 3. Masukan username dan password
- 4. Untuk admin akah diarhkan kehalaman dashboard (admin)

| ♥ S Dashboard        | x +                                                                                           | - • >                               |
|----------------------|-----------------------------------------------------------------------------------------------|-------------------------------------|
| ← → ♂ 😭 ahspayment.c | com/dashboard                                                                                 | මා 🛧 🚨 Error                        |
| Dashboard            | Aplikasi Pembayaran                                                                           | Logout 🕞                            |
| Manajemen User       | Home /                                                                                        |                                     |
| Manajemen Tagihan    | Total Users Total Items                                                                       | Total Transactions (2025)           |
| Manajemen Transaksi  | 5 3                                                                                           | 3                                   |
| Laporan Pembayaran   | Pemasukan Per Bulan (2025)                                                                    | 2025                                |
|                      | Pernasukan                                                                                    |                                     |
|                      | Sm<br>Gm<br>Gm<br>2m<br>1m<br>0<br>January February March April May June July August<br>Bulan | September October November December |

5. Pilih menu Manajemen user untuk menambah, mengubah atau menghapus user (*admin*)

| ♥ S Dashboard         | × +                   |          |                   |             | - • ×       |
|-----------------------|-----------------------|----------|-------------------|-------------|-------------|
| ← → ♂ 😫 ahspayment.co | m/users               |          |                   |             | 🖈 😩 Error 🗄 |
| Dashboard             | Aplikasi Pe           | mbayaran | 1                 |             | Logout 🕞    |
| Manajemen User        | Home / Managemen User |          |                   |             |             |
| Manajemen Tagihan     | Managem               | en User  |                   |             | New User    |
| Manajemen Transaksi   |                       |          |                   |             |             |
| Laporan Pembayaran    | Name                  | Role     | Email             | Actions     |             |
|                       | bejo mulyo            | Student  | bejo@student.com  | Edit Delete |             |
|                       | wong syukur           | Student  | wong@student.com  | Edit Delete |             |
|                       | Guru Budi             | Teacher  | budi@teacher.com  | Edit Delete |             |
|                       | Admin Admin           | Admin    | admin@admin.com   | Edit Delete |             |
|                       | Kareem Ahmad          | Student  | karem@student.com | Edit Delete |             |
|                       |                       |          |                   |             |             |
|                       |                       |          |                   |             |             |

## 6. Tambah user

| 👻 🚳 Dashboard       | <b>x</b> +            | - <del>a</del> × |
|---------------------|-----------------------|------------------|
| ← → Ơ 😫 ahspay      | ment.com/users/create | 🍳 🖈 😩 Error 🗄    |
| Dashboard           | Aplikasi Pembayaran   | Logout (+        |
| Manajomen User      | Home / New User       |                  |
| Manajemen Tagihan   | Create New User       |                  |
| Manajemen Transaksi | First Name            |                  |
| Laporan Pembayaran  |                       |                  |
|                     | Last Name             |                  |
|                     |                       |                  |
|                     | Nomor Induk Santri    |                  |
|                     | P.L.                  |                  |
|                     | Road                  |                  |
|                     | Phone                 |                  |
|                     |                       |                  |
|                     | Email                 |                  |
|                     |                       |                  |
|                     | Password              |                  |
|                     |                       |                  |
|                     | Create                |                  |

## 7. Mengubah user

| ♥ Ø Dashboard                            | × +                   |  | - | a ×      |
|------------------------------------------|-----------------------|--|---|----------|
| ← → ♂ 🔩 ahspayr                          | ment.com/users/S/edit |  | ٠ |          |
| Dashboard                                | Aplikasi Pembayaran   |  |   | Logout 😝 |
| Manajemen User                           | Home / Edit User      |  |   |          |
| Manajemen Tagihan<br>Manajemen Transaksi | Edit User             |  |   |          |
| Laporan Pembayaran                       | bejo                  |  |   |          |
|                                          | Last Name             |  |   |          |
|                                          | mulyo                 |  |   |          |
|                                          | Nomor Induk Santri    |  |   |          |
|                                          | 123                   |  |   |          |
|                                          | Role                  |  |   |          |
|                                          | Student               |  |   |          |
|                                          | Phone                 |  |   |          |
|                                          | 089789678949          |  |   |          |
|                                          | Email                 |  |   |          |
|                                          | bejo@student.com      |  |   |          |
|                                          | Password (optional)   |  |   |          |
|                                          |                       |  |   |          |
|                                          | Updute                |  |   |          |

8. Menghapus user

| ♥ S Dashboard       | × +                       |                     |                   |             |     | -  | 8      | ×  |
|---------------------|---------------------------|---------------------|-------------------|-------------|-----|----|--------|----|
| ← → ♂ 😫 ahspay      | ment.com/users            |                     |                   |             | ९ ☆ |    |        |    |
| Dashboard           | Aplikasi Pemb             | ahspayment.com says |                   |             |     |    | Logout | (+ |
| Manajemen User      | Home / Managemen User     |                     |                   |             |     |    |        |    |
| Manajemen Tagihan   | User deleted successfully |                     | OK Cancel         |             |     |    |        |    |
| Manajemen Transaksi |                           |                     |                   |             |     | _  |        | 1  |
| Laporan Pembayaran  | Managemen                 | User                |                   |             |     | No | w User |    |
|                     | Name                      | Role                | Email             | Actions     |     |    |        |    |
|                     | wong syukur               | Student             | wong@student.com  | Edit Delete |     |    |        |    |
|                     | Guru Budi                 | Tescher             | budi@teacher.com  | Edit Delete |     |    |        |    |
|                     | Admin Admin               | Admin               | admin@admin.com   | Edit Delete |     |    |        |    |
|                     | Kareem Ahmad              | Student             | karem@student.com | Edit Delete |     |    |        |    |
|                     |                           |                     |                   |             |     |    |        |    |
|                     |                           |                     |                   |             |     |    |        |    |
|                     |                           |                     |                   |             |     |    |        |    |

9. Pilih menu Manajemen Tagihan untuk mengatur tagihan (admin)

| ✓ S Dashboard       | ×             | +              |              |         |             |   | -   | 8        | ×  |
|---------------------|---------------|----------------|--------------|---------|-------------|---|-----|----------|----|
| ← → ♂ 😫 ahspay      | ment.com/iten | ns             |              |         |             | ☆ |     |          |    |
| Dashboard           | Aplika        | asi Pembayaran |              |         |             |   |     | Logout ( | •  |
| Manajemen User      | Home / Kate   | igori Tagihan  |              |         |             |   |     |          |    |
| Manajemen Tagihan   | Kate          | gori Tagihan   |              |         |             |   | New | Tagihan  |    |
| Manajemen Transaksi |               | 0 0            |              |         |             |   |     |          | ۰. |
| Laporan Pembayaran  | ID            | Name           | Amount       | Туре    | Action      |   |     |          |    |
|                     | 1             | Uang Makan     | 2.000.000,00 | Pondok  | Edit Delate |   |     |          |    |
|                     | 2             | Asrama         | 1.000.000,00 | Pondok  | Edit Delete |   |     |          |    |
|                     | 3             | Biaya Sekolah  | 5.000.000,00 | Sekolah | Edit Delete |   |     |          |    |
|                     |               |                |              |         |             |   |     |          |    |
|                     |               |                |              |         |             |   |     |          |    |
|                     |               |                |              |         |             |   |     |          |    |
|                     |               |                |              |         |             |   |     |          |    |
|                     |               |                |              |         |             |   |     |          |    |
|                     |               |                |              |         |             |   |     |          |    |
|                     |               |                |              |         |             |   |     |          |    |
|                     |               |                |              |         |             |   |     |          |    |
|                     |               |                |              |         |             |   |     |          |    |
|                     |               |                |              |         |             |   |     |          |    |

10. Pilih menu Manajemen Transaksi untuk mengatur transaksi (admin)

| <ul> <li>✓ S Dashboard</li> <li>← → C ≒ ahspayment.c</li> </ul> | × +<br>om/transacti |              |            |            |         | - 🗗 🗙             |
|-----------------------------------------------------------------|---------------------|--------------|------------|------------|---------|-------------------|
| Dashboard<br>Manajemen User                                     | Ap<br>Home          | Iikasi Pem   | bayaran    |            |         | Logout 🕞          |
| Manajemen Tagihan                                               | Ma                  | anagemer     | n Transaks | si         |         | New Transaction   |
| Manajemen Transaksi                                             |                     |              |            |            |         |                   |
| Laporan Pembayaran                                              | ID                  | User         | Subtotal   | Total      | Status  | Actions           |
|                                                                 | 2                   | Kareem Ahmad | 100000.00  | 100000.00  | Partial | View Edit Delete  |
|                                                                 | 1                   | wong syukur  | 2000000.00 | 2000000.00 | Paid    | View. Edit Delete |
|                                                                 |                     |              |            |            |         |                   |

11. Pilih menu Menu Laporan Transaksi untuk melihat riwayat transaksi (admin)

| O Dashboard         | × +                   |                |               |            |      |                    |                  |                                       |                                  | -    | 5     |
|---------------------|-----------------------|----------------|---------------|------------|------|--------------------|------------------|---------------------------------------|----------------------------------|------|-------|
| Dashboard           | Aplikasi              | Pen            | nbayara       | an         |      |                    |                  |                                       | ¥                                | Logo | ut (+ |
| Manajemen User      | Home / Manageme       | n Transaks     | si            |            |      |                    |                  |                                       |                                  |      |       |
| Manajemen Tagihan   | Manage                | emei           | n Trans       | aksi       |      |                    |                  |                                       |                                  |      |       |
| Manajemen Transaksi | Search                |                |               | Statue     |      | 0                  | reated At        |                                       |                                  |      |       |
| Laporan Pembayaran  | Search by invoice     | e number o     | or method     | All        |      | ~ I                | mm/dd/yyyy       |                                       | mm/dd/yyyy                       |      | -     |
|                     | Filter Reset          |                | Payment       |            |      | -                  | not a sato range |                                       | Created                          |      |       |
|                     | INV-<br>678b8bf6aa0a3 | wong<br>syukur | bank_transfer | 200,000.00 | Paid | Type<br>instalment | N/A              | Paid At<br>2025-01-<br>18<br>11:12:21 | At<br>2025-01-<br>18<br>11:09:42 | View | ICK   |
|                     | INV-<br>678b8be426dd7 | wong<br>syukur | bank_transfer | 200,000.00 | Paid | instalment         | N/A              | 2025-01-<br>18<br>11:09:33            | 2025-01-<br>18<br>11:09:24       | View |       |
|                     | INV-<br>678b8bcef2ef3 | wong<br>syukur | bank_transfer | 600,000.00 | Paid | instalment         | N/A              | 2025-01-<br>18                        | 2025-01-<br>18                   | View |       |

- 12. Melakukan pembayaran (user)
  - Pada halaman beranda user akan ditampilkan nama dan jumlah tagihan yang dimiliki, klik tagihan

| ✓ S AHS Payment × +         |                                                                           |                                                                                  | - a x          |
|-----------------------------|---------------------------------------------------------------------------|----------------------------------------------------------------------------------|----------------|
| ← → ♂ 😂 ahspayment.com/home |                                                                           |                                                                                  | 🖈 😩 Error 🗄    |
| AHS Payment                 | Beranda Tagihan Transaksi Onl                                             | ine Riwayat Pembayaran Bantuan                                                   | Kareem Ahmad 👻 |
|                             | Kareem<br>3179970491 🚦 6289612341<br>* Jika ada kesalahan pada data di at | <b>I Ahmad</b><br>234 □ karem@student.com<br>as, silakan hubungi bagian Akademik |                |
|                             | Rp 90<br>Lihat Tagi                                                       | )0.000<br>han Saya                                                               |                |
| i≡<br>Tagihan               | Transaksi Online                                                          | Riwayat Pembayaran                                                               | (?)<br>Bantuan |

b. Tagihan yang dimiliki telah dibagi menjadi 10 bulan, pilih berapa bulan yang akan dibayar, contoh 3 bulan, kemudian klik bayar sekarang

| ♥ Ø AHS Payment | × +                                                                                                    |                                                             |                             |      | - | ر e | ĸ |
|-----------------|----------------------------------------------------------------------------------------------------|-------------------------------------------------------------|-----------------------------|------|---|-----|---|
| ← → ♂ 😫 ahspa   | iyment.com/tagihan                                                                                                    |                                                             |                             | ९ \$ |   |     |   |
|                 | AHS Payment                                                                                                    | Beranda Tagihan Transaksi Online Riwayat Pembayaran Bantuan | Kareem Ahmad 👻              |      |   |     | ŕ |
|                 | Tagihan                                                                                                    |                                                             | Hingga tanggal 19-01-2025 🔿 |      |   |     | I |
|                 | 9 taplian telum dibuyu<br>Rp 900.000<br>Semblan Ratu Ribu Rgiah<br>(thur Relapin -)<br>Total yang akan dibayar:<br>Rp 300.000 |                                                             |                             |      |   |     |   |
|                 | Defee Teeller                                                                                                    |                                                             | Bayar Sekarang              |      |   |     | ł |
|                 | Rp 100.000<br>Tagihan: Tidak ada deskripsi<br>Jatuh Tempo: 10-02-2025                                                         |                                                             | Batalkan                    |      |   |     |   |
|                 | Rp 100.000<br>Tagihan: Tidak ada deskripsi<br>Jatuh Tempo: 10-03-2025                                                         |                                                             | Batalkan                    |      |   |     |   |
|                 | Rp 100.000<br>Tagihan: Tidak ada deskripsi<br>Jatuh Tempo: 10-04-2025                                                         |                                                             | Batalkan                    |      |   |     |   |

c. Akan muncul halaman untuk memilih metode pembayaran, pilih paada pilihan virtual account

| eranda Tagihan Transaksi Onlin           | e Riwayat Pembayaran Bantua |
|------------------------------------------|-----------------------------|
| karim                                    | ×                           |
| Rp300.000<br>Order ID #INV-678c751a130ac | Details ▼                   |
| All payment methods                      | × 123.30.03                 |
| GoPay/GoPay Later<br>ত ় দ্বন্নার,       | >                           |
| Virtual account                          | * +2 <b>^</b>               |
| BCA >                                    | mandiri >                   |
| SBNI >                                   |                             |
| Permetaliank                             |                             |
| Other banks >                            |                             |
| Credit/debit card                        | > •                         |

d. Salin nomor virtual account dengan tombol copy

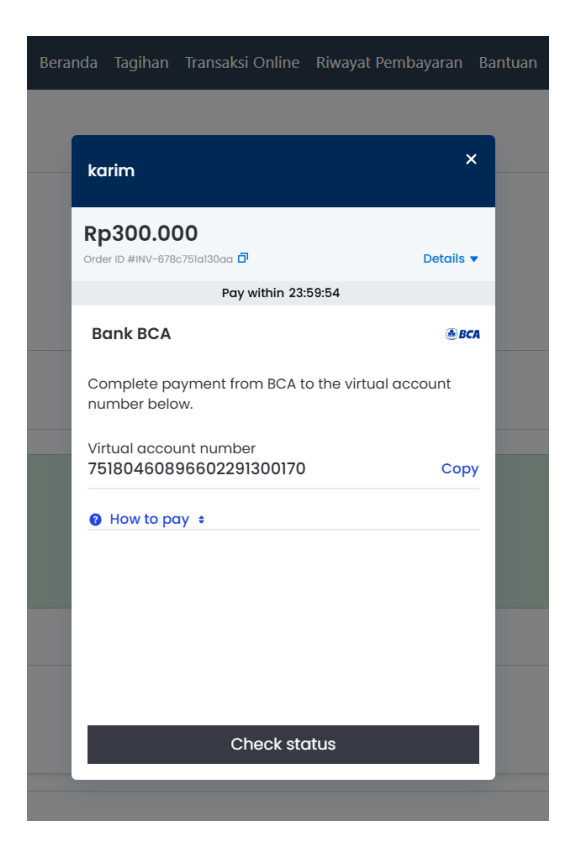

- e. Lakukan pembayaran virtual account sesuai bank yang dipilih
- f. Setelah melakukan pembayaran cek pada status pembayaran

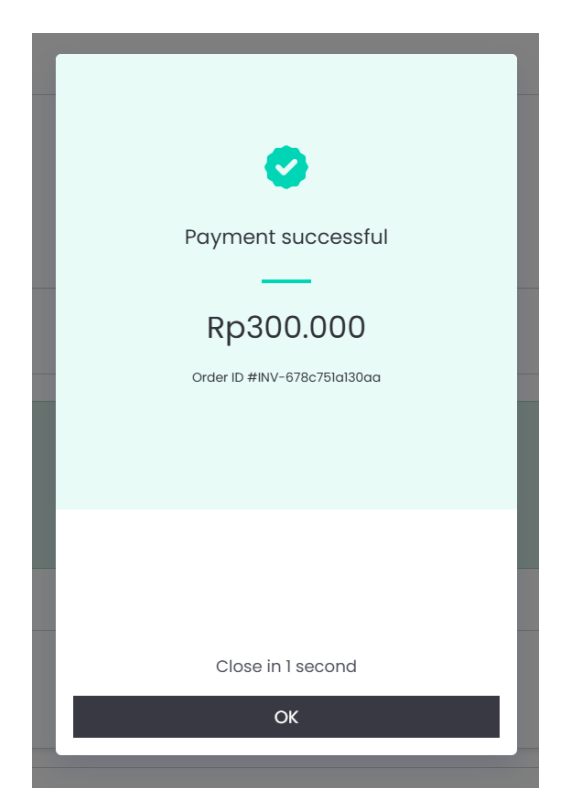

g. Pilih menu rekapan untuk melihat detai pembayaran

| ✓ S AHS Pays |                                |                      |                                 |         |              |   |  |
|--------------|--------------------------------|----------------------|---------------------------------|---------|--------------|---|--|
|              | ahspayment.com/riwayat/10      |                      |                                 |         | ९ 🕁          | ٠ |  |
|              | AHS Payment                    | Beranda Tagihan Tran | saksi Online Riwayat Pembayaran | Bantuan | Kareem Ahmad |   |  |
|              | Riwayat Pembayaran             |                      |                                 |         |              |   |  |
|              | No. Transaksi                  | INV-678c751a130      | aa                              |         |              |   |  |
|              | Tanggal Pembayaran             | 2025-01-19           |                                 |         |              |   |  |
|              | Pembayaran                     | Rp 300.000           |                                 |         |              |   |  |
|              |                                |                      |                                 |         |              |   |  |
|              | Menampilkan 1 - 3 dari 3 item. |                      |                                 |         |              |   |  |
|              | Nama Biaya                     |                      | Tagihan                         |         | Denda        |   |  |
|              | Semester • Periode             |                      | Rp 100.000                      |         | Rp 0         |   |  |
|              | Semester • Periode             |                      | Rp 100.000                      |         | Rp 0         |   |  |
|              | Semester • Periode             |                      | Rp 100.000                      |         | Rp 0         |   |  |
|              |                                |                      |                                 |         |              |   |  |

13. Selesai.